## **FANSIZER 2.0**

## **Installation Instructions**

- Download the compressed folder from <a href="http://www.pennbarry.com">http://www.pennbarry.com</a> .
- Double-click on the downloaded file and it should show the files found therein:

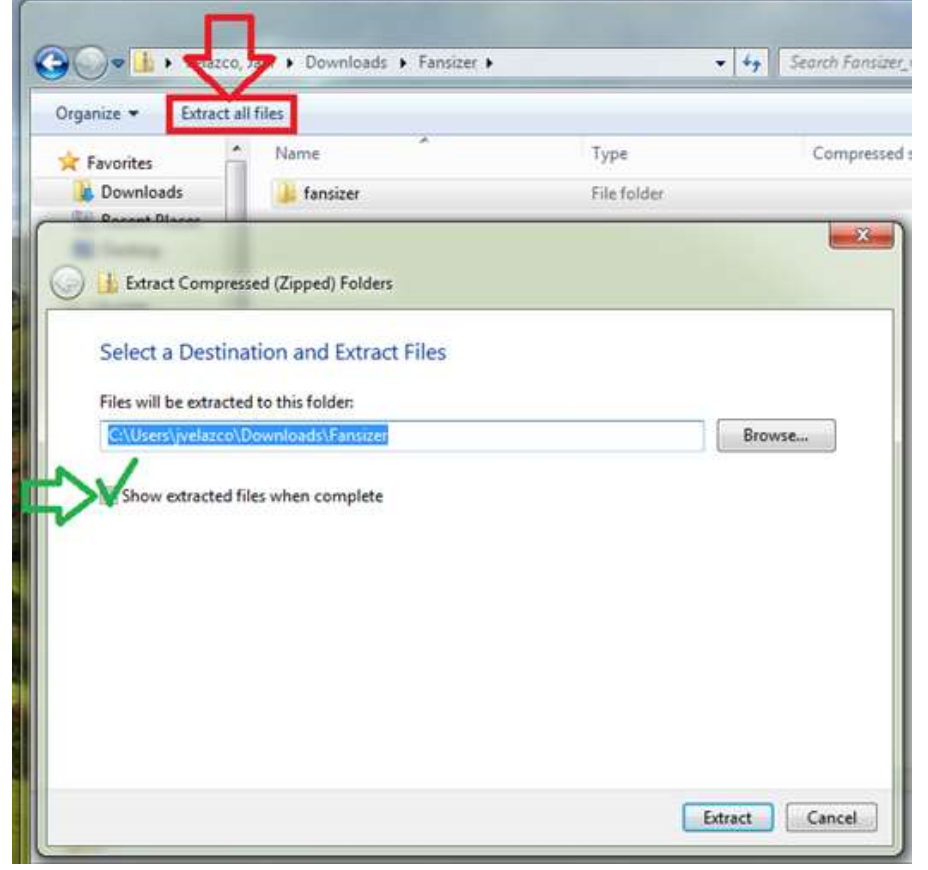

- Click on the Extract all files option boxed in red above
- To complete this process, you will need to choose a parent folder where this will be extracted into. You may want to check the box to show the extracted files—in green. Then click on the <EXTRACT> button to finalize this process.
- Go into the chosen folder and locate the Setup.exe application. Double click on it.
- After installation you will need to provide FULL ACCESS to the folder where FanSizer has been installed.
- The default folder would be located in C:\Program Files (x86)\ named FanSizer. Note: the 32-bit system will not have a (x86) in the path above.
- Right-Click on this FanSizer folder and choose the PROPERTIES option at the end of the dialog box.
- Locate the SECURITY tab and click on it. Select from the top group list the USERS group and check if the FULL CONTROL has a check mark under the ALLOW column. If yes ... skip the next

## step;

| ieneral Sharing booding                                        | Previous Versions C  | ustomize          |  |  |
|----------------------------------------------------------------|----------------------|-------------------|--|--|
| Object name: C:\Program<br>Group or us <mark>e</mark> r names: | Files (x86)\Fansizer |                   |  |  |
| Administrators (SHI8V20TM1\Administrators)                     |                      |                   |  |  |
| Users (SHI8V20TM1\L                                            | lsers)               |                   |  |  |
| StrustedInstaller                                              |                      |                   |  |  |
| •                                                              | UL A                 | - + <sup>*</sup>  |  |  |
| To change permissions click Edit                               |                      |                   |  |  |
| i i i i i i i i i i i i i i i i i i i                          |                      | Edit              |  |  |
| Permissions for Users                                          | Allow                | Deny              |  |  |
| Full control                                                   |                      |                   |  |  |
| Modify                                                         |                      |                   |  |  |
| Read & execute                                                 | 1                    | =                 |  |  |
| List folder contents                                           | 1                    |                   |  |  |
| Read                                                           | 1                    |                   |  |  |
| Write 🖕                                                        |                      | +                 |  |  |
| For special permissions or ac<br>click Advanced.               | Ivanced settings,    | Ad <u>v</u> anced |  |  |
|                                                                |                      |                   |  |  |

• Click on the EDIT button between these two main areas shown above:

| Object name: C:\Program File: | s (x86)\Fansizer  |                |
|-------------------------------|-------------------|----------------|
| Group or user names:          |                   |                |
| REATOR OWNER                  |                   |                |
| & SYSTEM                      |                   |                |
| & Administrators (SHI8V20TM   | 1\Administrators) |                |
| & Users (SHI8V20TM1\Users     | )                 |                |
| StrustedInstaller             |                   |                |
|                               |                   |                |
|                               | A <u>d</u> d      | <u>R</u> emove |
| Permissions for Users         | Allow             | Deny           |
| Full control                  |                   |                |
| Modify                        | 1                 |                |
| Read & execute                | $\lor$            | E *            |
| List folder contents          | 1                 |                |
| Read                          | $\checkmark$      |                |
|                               |                   |                |
| Loops shout second costs and  | Demissions        |                |

Reselect the USERS group in the top area and check the FULL CONTROL under the ALLOW

column. CLICK on OK

• CLICK now on the GENERAL tab and clear off the READ ONLY checkbox and click on OK.

| General Shar  | ing Security Previous Versions Customiz            |                                                                                                    |
|---------------|----------------------------------------------------|----------------------------------------------------------------------------------------------------|
| 1             | Fansizer                                           |                                                                                                    |
| Туре:         | File folder                                        |                                                                                                    |
| Location:     | C:\Program Files (x86)                             |                                                                                                    |
| Size:         | 267 MB (280,772,109 bytes)                         |                                                                                                    |
| Size on disk: | 269 MB (282,542,080 bytes)                         |                                                                                                    |
| Contains:     | 857 Files, 15 Folders                              |                                                                                                    |
| Created:      | Wednesday, April 08, 2015, 4:24:13 PM              | Confirm Attribute Changes                                                                                                    |
|               |                                                    | 22 Contraction of the second second s<br>Second second sec |
| Attributes:   | Read-only (Only applies to files in folder)        | You have chosen to make the following attribute changes:                                                                                                    |
| Attributes:   | Read-only (Only applies to files in folder)        | You have chosen to make the following attribute changes:<br>unset read-only<br>d                                                                                                    |
| Attributes:   | Read-only (Only applies to files in folder) Hidden | You have chosen to make the following attribute changes:<br>unset read-only<br>d<br>Do you want to apply this change to this folder only, or do you want to<br>apply it to all subfolders and files as well?                                                                                                    |
| Attributes:   | Read-only (Only applies to files in folder)        | You have chosen to make the following attribute changes:     unset read-only  d      Do you want to apply this change to this folder only, or do you want to     apply it to all subfolders and files as well?     O Apply changes to this folder only                                                                                                    |
| Attributes:   | Read-only (Only applies to files in folder)        | You have chosen to make the following attribute changes:         unset read-only         d         Do you want to apply this change to this folder only, or do you want to apply it to all subfolders and files as well?         C Apply changes to this folder only         Ø Apply changes to this folder only         Ø Apply changes to this folder, subfolders and files                                                                                                    |

- Accept to apply the same to the folder and files underneath the FanSizer one.
- You can now open /load FanSizer 2.0 and it should present you with the following:

| JserInformation    |   |                 |       |
|--------------------|---|-----------------|-------|
| Full Name          |   | Address Line 1  |       |
| 1                  | * |                 | ł     |
| Company            |   | Address Line 2  |       |
|                    | * |                 |       |
| Email Address      |   | Country         |       |
|                    | * | *               | ¥     |
| ()).               |   | City            | State |
|                    |   |                 | * *   |
|                    |   | Zip/Postal Code | Phone |
| Default Job Folder |   |                 | *     |
| 🕅 Browse           |   |                 |       |
|                    |   | _               |       |

• The Default Job Folder needs to be defined and it would be a good idea to keep all these jobs in a specific location.